# **Adding and updating Track artwork**

Last Modified on 03/11/2025 2:25 pm PDT

If you upload a Track to DISCO with artwork already included in the metadata, it will be displayed automatically. You can also manually add new or update existing Track artwork.

### At a glance

Track artwork can be added or updated from the **Track Information** page.

|   | 20/20<br>Queen Serene: Queen Sere |                         |                                      |          | rene  |          |        |       |  |  |
|---|-----------------------------------|-------------------------|--------------------------------------|----------|-------|----------|--------|-------|--|--|
|   | Met                               | adata                   | Lyrics                               | Wri      | iters | Tags     | Custom | Notes |  |  |
| 6 | Frack Artwork                     |                         |                                      |          | Title |          |        |       |  |  |
|   |                                   |                         |                                      |          | 20/2  | 0        |        |       |  |  |
|   |                                   |                         |                                      | Album    |       |          |        |       |  |  |
|   | Drag ar                           | nd drop i<br>click to b | drop image here, or<br>ick to browse | or       | Que   | en Seren | е      |       |  |  |
|   |                                   |                         |                                      | Grouping |       |          |        |       |  |  |
|   |                                   |                         |                                      |          |       |          |        |       |  |  |

You can do this for individual Tracks, or multiple Tracks in bulk!

### **Adding Track Artwork**

#### For a single Track:

1. Open the Track menu (:) for the desired Track and select Edit track information.

| <b>Browse</b><br>Playlists   <b>Tracks</b>   Albums   Artists | Ŧ |
|---------------------------------------------------------------|---|
| 20/20<br>Queen Serene: G Share                                |   |
| Edit track information                                        |   |

Alternatively, you can hover over the 'i' icon on the Track, and select View full track info.

| Tracks                              |                                                                      |
|-------------------------------------|----------------------------------------------------------------------|
| 20/20<br>Queen Serene: Queen Serene | Formats WAV, MP3<br>Composer Queen Serene<br>Comments queenserene.to |

 From the Metadata tab, drag and drop an image underTrack Artwork, or click to browse files on your computer.

| ψ                                               | P 20/20<br>Queen Serene: Queen Serene |                                              |                                                                |                                                                      |                                                                                                    |                                                                                                    |                                                                                                    |                                                                                                    |  |  |
|-------------------------------------------------|---------------------------------------|----------------------------------------------|----------------------------------------------------------------|----------------------------------------------------------------------|----------------------------------------------------------------------------------------------------|----------------------------------------------------------------------------------------------------|----------------------------------------------------------------------------------------------------|----------------------------------------------------------------------------------------------------|--|--|
| Meta                                            | adata                                 | Lyrics                                       | Wri                                                            | iters                                                                | Tags                                                                                                    | Custom                                                                                                    | Notes                                                                                                    |                                                                                                    |  |  |
| rack Artwork                                    |                                       |                                              | Title                                                          |                                                                      |                                                                                                    |                                                                                                    |                                                                                                    |                                                                                                    |  |  |
|                                                 |                                       |                                              | 20/20                                                          |                                                                      |                                                                                                    |                                                                                                    |                                                                                                    |                                                                                                    |  |  |
|                                                 |                                       |                                              |                                                                | Album                                                                |                                                                                                    |                                                                                                    |                                                                                                    |                                                                                                    |  |  |
| Drag and drop image here, or<br>click to browse | or                                    | Queen Serene                                 |                                                                |                                                                      |                                                                                                    |                                                                                                    |                                                                                                    |                                                                                                    |  |  |
| *                                               |                                       |                                              | Groupi                                                         | ng                                                                   |                                                                                                    |                                                                                                    |                                                                                                    |                                                                                                    |  |  |
|                                                 |                                       |                                              |                                                                |                                                                      |                                                                                                    |                                                                                                    |                                                                                                    |                                                                                                    |  |  |
|                                                 | Meta<br>ack A                         | 20/20<br>Queen :<br>Metadata)<br>ack Artwork | 20/20<br>Queen Serene: Que<br>Metadata Lyrics<br>ack Artwork I | 20/20<br>Queen Serene: Queen Se<br>Metadata Lyrics Wr<br>ack Artwork | 20/20<br>Queen Serene: Queen Serene<br>Metadata Lyrics Writers<br>ack Artwork Title<br>20/2<br>Album<br>Queen<br>Crag and drop image here, or<br>click to browse | 20/20<br>Queen Serene: Queen Serene<br>Metadata Lyrics Writers Tags<br>ack Artwork Title<br>20/20<br>Album<br>Queen Serene<br>Grouping | 20/20<br>Queen Serene: Queen Serene<br>Metadata Lyrics Writers Tags Custom<br>ack Artwork Title<br>20/20<br>Album<br>Queen Serene<br>Grouping | 20/20<br>Queen Serene: Queen Serene<br>Metadata Lyrics Writers Tags Custom Notes<br>ack Artwork Title<br>20/20<br>Album<br>Queen Serene<br>Grouping |  |  |

**Tip:** To update artwork for other Tracks with the same metadata, check the box to **Update art for all tracks**.

- 3. Click the **Save** button.
- 4. The artwork will now appear on the Track in DISCO and on any share pages.

#### For multiple Tracks:

- 1. Use a keyboard shortcut to multi-select Tracks.
- 2. In the **Edit** menu at the bottom of the screen, click the pencil.

| $ \theta _{U}$ | Double Life<br>Queen Serene: Queen Serene     |     |
|----------------|-----------------------------------------------|-----|
|                |                                               |     |
| ψþ             | Hard Pill<br>Queen Sere Edit 8 tracks ↓ ↓ ★ ★ | ••• |

3. From the **Metadata** tab, drag and drop an image under**Track Artwork**, or click to browse files on your computer.

|   | ${\rm d} {\rm b}$  | <b>20/20</b><br>Queen S                    | Serene: Que | en Se        | rene  | ene    |       |  |  |  |  |
|---|--------------------|--------------------------------------------|-------------|--------------|-------|--------|-------|--|--|--|--|
|   | Metadata Lyrics Wr |                                            | Wr          | iters        | Tags  | Custom | Notes |  |  |  |  |
| C | Track Artwork      |                                            |             | Title        |       |        |       |  |  |  |  |
|   |                    |                                            |             |              | 20/2  | 20     |       |  |  |  |  |
|   |                    |                                            |             |              | Album |        |       |  |  |  |  |
|   | Drag a             | and drop image here, or<br>click to browse | or          | Queen Serene |       |        |       |  |  |  |  |
|   | <b>X</b>           |                                            |             | Grouping     |       |        |       |  |  |  |  |
|   |                    |                                            |             |              |       |        |       |  |  |  |  |

- 4. Click the **Save** button.
- 5. The artwork will now appear for all the Tracks in DISCO and on any share pages.

# **Updating Track Artwork**

#### For a single Track:

1. Open the Track menu (:) for the desired Track and select Edit track information.

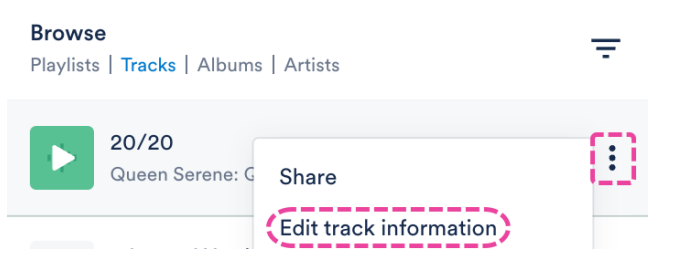

Alternatively, you can hover over the 'i' icon on the Track, and select View full track info.

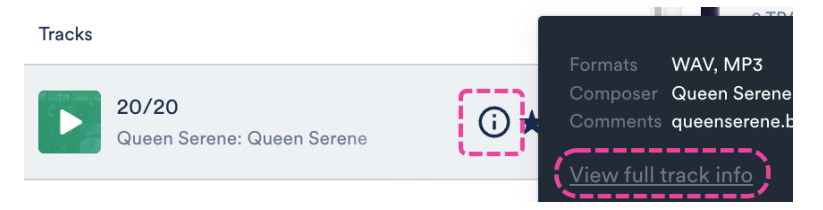

2. From the Metadata tab, under Track Artwork, click the X to remove the current artwork.

| Metadata      | Lyrics        | Writers | Tags     | Custom | Notes |
|---------------|---------------|---------|----------|--------|-------|
| Track Artwork |               | Title   |          |        |       |
| GATEEN        | Sara          | 20/2    | 20       |        |       |
| 2             | */ 、 */       | Album   |          |        |       |
|               | :             | Que     | en Seren | е      |       |
|               | 1 mil         | Group   | ing      |        |       |
|               | - Contraction |         |          |        |       |

- 3. Drag and drop a new image, or click to browse files on your computer.
- 4. Click the Save button.
- 5. The artwork will now be updated for all the Tracks in DISCO and on any share pages.

#### For multiple Tracks:

- 1. Use a keyboard shortcut to multi-select Tracks.
- 2. In the **Edit** menu at the bottom of the screen, click the pencil.

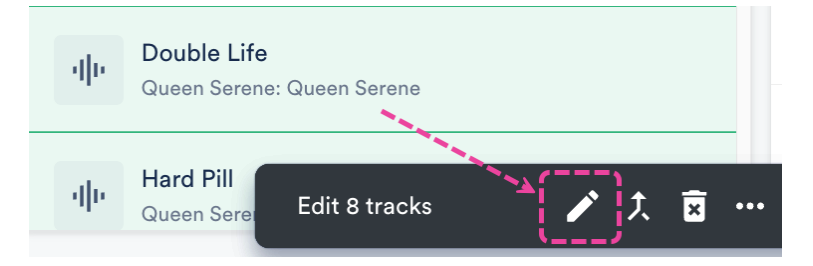

3. From the **Metadata** tab, under **Track Artwork**, click the **X** to remove the current artwork.

| Metadata      | etadata Lyrics Write |       | Tags     | Custom | Notes |
|---------------|----------------------|-------|----------|--------|-------|
| Track Artwork | _                    | Title |          |        |       |
| EASEEN        | Seven                | 20/2  | 20       |        |       |
| 24            | ~/ 、                 | Album |          |        |       |
|               | ;                    | Que   | en Seren | e      |       |
|               |                      | Group | ing      |        |       |

- 4. Drag and drop a new image, or click to browse files on your computer.
- 5. Click the **Save** button.
- 6. The artwork will now be updated for all the Tracks in DISCO and on any share pages.

# Can I add artwork to all Tracks in a Playlist at once?

Yes! Open the **Playlist menu ( : )** and select **Edit all track metadata**:

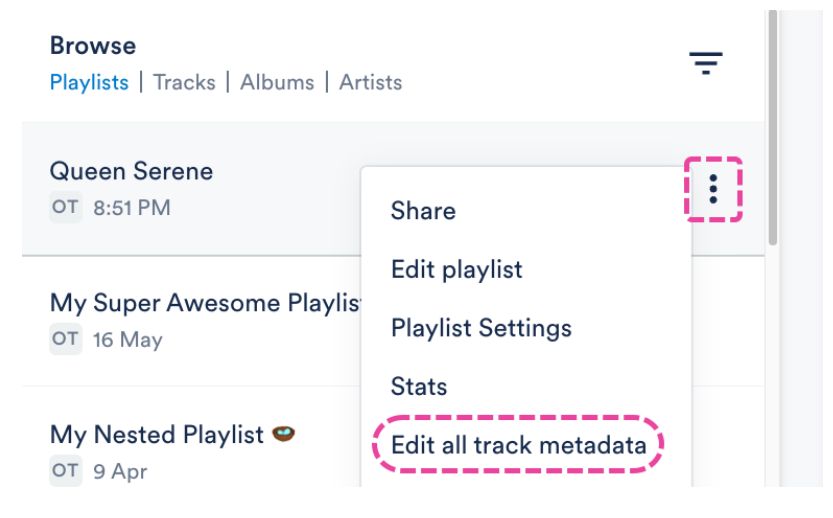